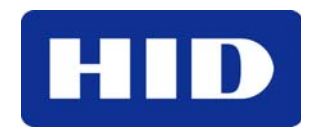

15370 Barranca Parkway Irvine, CA 92618-2215 USA

# iCLASS®

# **Dell E-Family DDPA PBA Enrollment**

## **APPLICATION NOTE**

© 2009 - 2011 HID Global Corporation. All rights reserved. March 2011

Document Number AN0141, A.0

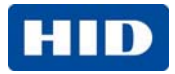

#### **Trademarks and Disclaimers**

HID GLOBAL, HID, the HID logo, and iCLASS are the trademarks or registered trademarks of HID Global Corporation, or its licensors, in the U.S. and other countries.

Dell and the Dell logo are registered trademarks of Dell Computer Corporation; Microsoft and Windows are registered trademarks of Microsoft Corporation; Wave is a registered trademark of Wave Systems.

The information contained in this document is provided "AS IS" without any warranty.

HID Global hereby disclaims all warranties and conditions with regard to the information contained herein, including all implied warranties of merchantability, fitness for a particular purpose, title and non-infringement.

In no event shall HID Global be liable, whether in contract, tort or otherwise for any indirect, special or consequential damages arising from the use of the information contained in this document.

## Contents

| 1 | Introduction                       | 4   |
|---|------------------------------------|-----|
| 2 | Contactless Card PBA Compatibility | 4   |
| 3 | Prerequisites                      | 5   |
| 4 | Enrollment Procedure               | 6   |
| 5 | Card Presentation                  | .13 |
| 6 | Contactless PBA Usage Notes        | .14 |

## **List of Tables**

| Table 1 | Compatible Card | Technologies | .4 |
|---------|-----------------|--------------|----|
|---------|-----------------|--------------|----|

## **List of Figures**

| Figure 4-1 Windows Programs Menu                                              | 6  |
|-------------------------------------------------------------------------------|----|
| Figure 4-2 Dell Protection   Access – Security Wizard – Start                 | 7  |
| Figure 4-3 Dell Protection   Access – Security Wizard                         | 7  |
| Figure 4-4 Dell Protection   Access – Security Wizard – Features              | 8  |
| Figure 4-5 Dell Protection   Access – Security Wizard – Smartcard Enrollment  | 8  |
| Figure 4-6 Dell Protection   Access – Security Wizard – Identity Verification | 9  |
| Figure 4-7 Dell Protection   Access – Security Wizard – PIN Confirmation      | 9  |
| Figure 4-8 Dell Protection   Access – Security Wizard – Card Detected         | 10 |
| Figure 4-9 Dell Protection   Access – Security Wizard – Complete              | 10 |
| Figure 4-10 Dell Protection   Access – Security Wizard – Pre-Windows Login    | 11 |
| Figure 4-11 Dell Protection   Access – Security Wizard – Pre-Windows Login    | 11 |
| Figure 5-1 Contactless Smartcard Reader Location                              | 13 |

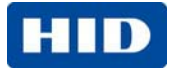

| Figure 5-2 Presenting Card                                    | .13 |
|---------------------------------------------------------------|-----|
| Figure 6-1 Authenticate Using Smartcard Screen                | .14 |
| Figure 6-2 Authenticate Using Smartcard – Enter Smartcard PIN | .15 |

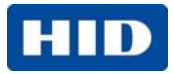

## 1 Introduction

Dell<sup>®</sup> has integrated a contactless smart card reader into selected models of the new Latitude<sup>™</sup> E-Family laptop product line. The base functionality of the contactless reader out-of-the-box is Pre-Boot Authentication (PBA). PBA provides an additional layer of security that utilizes two-factors, card and PIN, before initializing the operating system.

#### CAUTION: Verify the security software on your laptop before continuing.

Older Latitude E-Family laptops (that is E6400) utilize Dell ControlPoint (DCP) security software. In this case, DO NOT use this document. You need to download the DCP PBA document for the proper process.

Newer Dell Latitude laptops (that is E6410) utilize Dell Data Protection – Access (DDPA). In this case, continue through the process detailed in this document.

## 2 Contactless Card PBA Compatibility

The Dell embedded 13.56 MHz contactless smart card reader utilizes the most flexible, secure and standardized approach available today. The PBA compatibility with the Dell contactless reader is shown in Table 1 Compatible Card Technologies.

| Card Technology               | Compatibility                  |  |
|-------------------------------|--------------------------------|--|
| HID Prox (125 kHz)            | None                           |  |
| Indala Prox (125 kHz)         | None                           |  |
| HID iCLASS® (13.56 MHz)       | Read from a secure memory area |  |
| NXP DESFire® (13.56 MHz)      | Card Serial Number (CSN) Only  |  |
| NXP MIFARE® (13.56 MHz)       | Card Serial Number (CSN) Only  |  |
| Sony Felica® (13.56 MHz)      | Card Serial Number (CSN) Only  |  |
| ISO14443 Type A/B (13.56 MHz) | Card Serial Number (CSN) Only  |  |
| ISO15693 (13.56 MHz)          | Card Serial Number (CSN) Only  |  |

#### Table 1 Compatible Card Technologies

If you happen to be carrying an HID or Indala proximity card for physical access, you can still utilize your existing infrastructure by upgrading to a multi-technology card. A multi-technology card has both the 125 kHz and the 13.56 MHz technologies inside of a single card. This will allow the cardholder to continue to use the existing readers at the door, as well as the new Dell contactless smart card reader in the Dell Latitude E-Family laptops.

If you are not sure what kind of technology you have, or whether or not it is compatible with the Dell contactless smart card reader, contact HID Global at <u>dellhotline@hidglobal.com</u>.

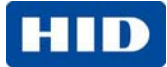

## **3** Prerequisites

Several things must happen before you attempt to enroll a contactless card through the Dell Data Protection – Access (DDPA) manager. Please ensure you have the following equipment and information before continuing.

#### • A compatible contactless smart card

See compatible contactless smart cards in Table 1 Compatible Card Technologies, page 4.

#### A compatible Dell E-Family Latitude laptop

The integrated contactless smartcard reader is available as a build to order option on a variety of different laptop models. To ensure you have the contactless reader option, you will see a small etched card, with concentric arcs on either side, just right of the mouse pad on the palm rest.

#### Microsoft<sup>®</sup> Windows<sup>®</sup> Password with Administration Rights

For determining the computer user's administration rights, reference the Windows User Accounts Manager. Go to **Start > Settings > Control Panel > User Accounts**.

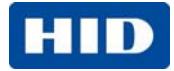

## 4 Enrollment Procedure

iCLASS - Dell E-Family DDPA PBA Enrollment - AN0141, A.0

Use the following procedure to enroll a contactless smartcard into the Dell laptop for PBA.

1. Launch the DDPA manager by clicking the **Access within the DDPA** folder in the **Programs** menu.

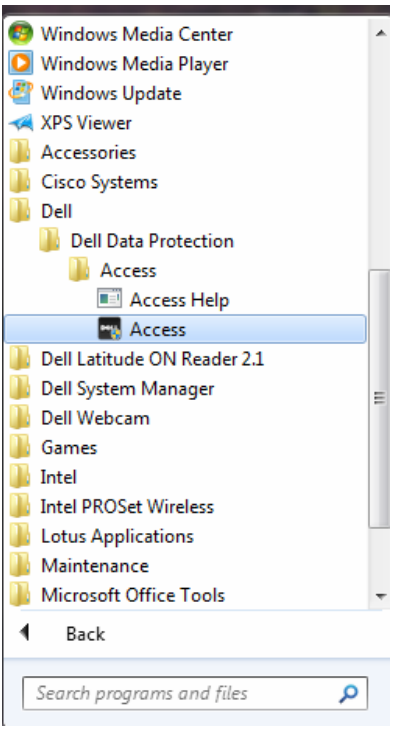

Figure 4-1 Windows Programs Menu

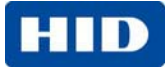

- Data Protection | Access

  Security Wizard

  Security Wizard

  This wizard will help you setup the security options on your system.

  Cancel

  Start
- 2. For first time users, the DDPA manager automatically starts the Security Wizard.

Figure 4-2 Dell Protection | Access – Security Wizard – Start

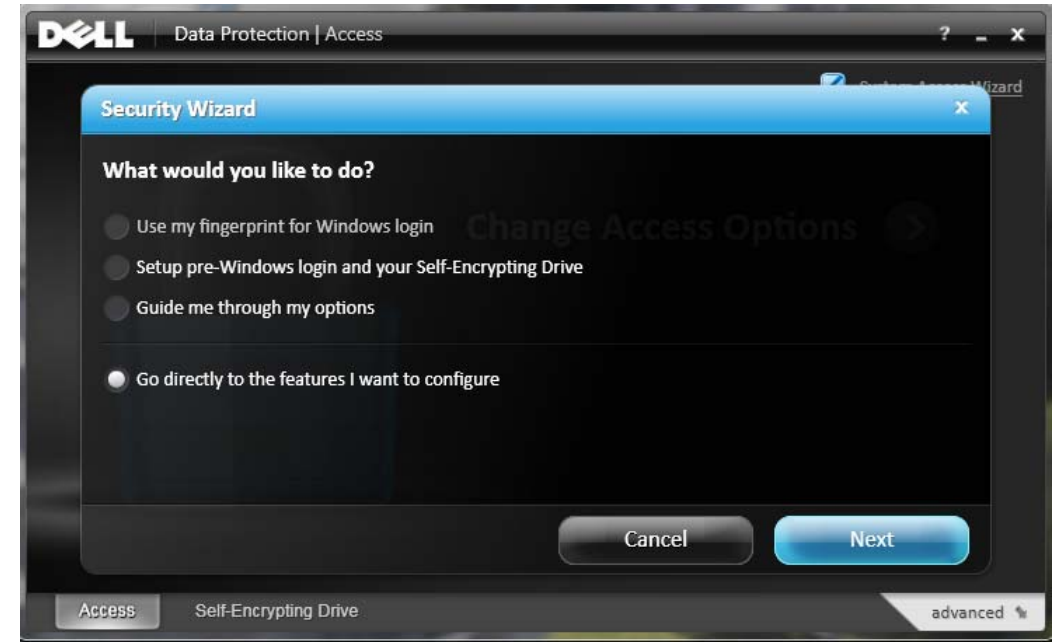

3. For ease of setup, click Go directly to the features I want to configure.

Figure 4-3 Dell Protection | Access – Security Wizard

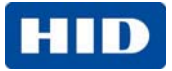

 Select the features. Clicking Smartcard or contactless smartcard enabling PBA only and Pre-Windows login option allowing for direct access to the Windows Desktop without performing an additional login.

| Dę | ×LL     | Data Protection   Access         |                          | _                     |                        | ? <u> </u>            |
|----|---------|----------------------------------|--------------------------|-----------------------|------------------------|-----------------------|
|    | Secur   | ity Wizard                       |                          |                       | Contras d              | × <sup>W</sup> (izard |
|    | The fol | lowing security features are ava | ilable, select any or al | l technologies you wo | ould like to configure |                       |
|    | E Fi    | ingerprint Reader                |                          |                       |                        |                       |
|    | 🗹 si    | martcard or contactless smartca  | d                        |                       |                        |                       |
|    | 🗹 Р     | re-Windows login                 |                          |                       |                        |                       |
|    | S S     | elf-Encrypting Drive             |                          |                       |                        |                       |
|    |         |                                  |                          |                       |                        |                       |
|    |         |                                  |                          |                       |                        |                       |
|    |         |                                  | _                        |                       |                        |                       |
|    |         |                                  |                          | Cancel                | Next                   |                       |
| 4  | Access  | Self-Encrypting Drive            |                          |                       |                        | advanced 🕯            |

Figure 4-4 Dell Protection | Access – Security Wizard – Features

5. Continue to enroll your contactless smartcard.

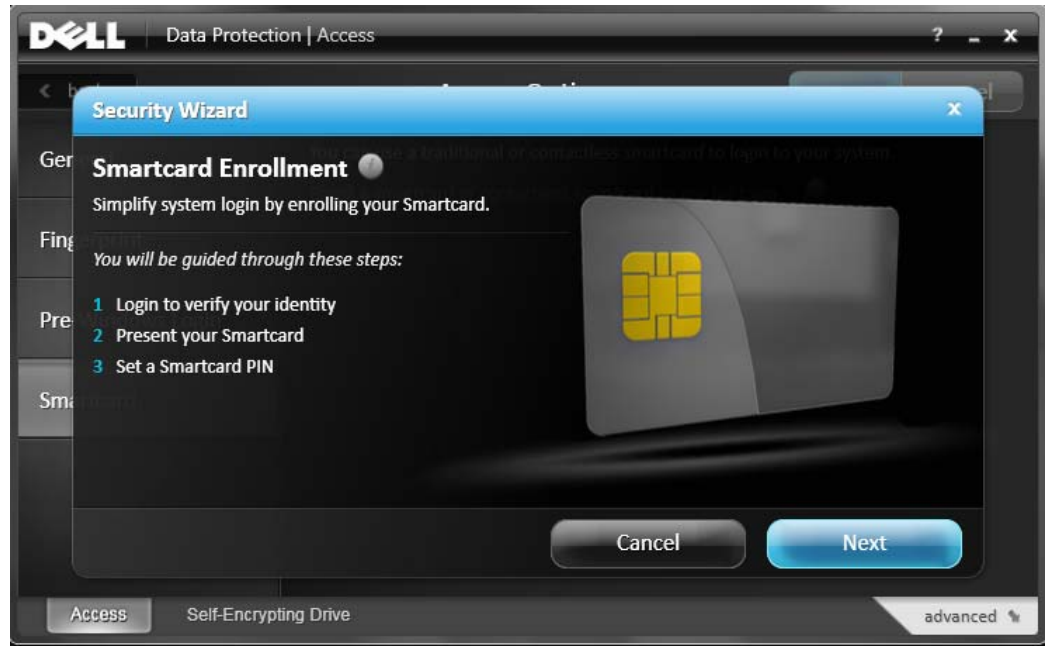

Figure 4-5 Dell Protection | Access – Security Wizard – Smartcard Enrollment

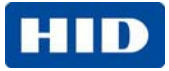

6. Enter your Windows Password and click Next.

| Deta Protection   Access                                                           | ? _ X      |
|------------------------------------------------------------------------------------|------------|
| Security Wizard                                                                    |            |
| Ger Verify your identity  Please verify your identity using the method shown below |            |
| Fine<br>••••••••                                                                   |            |
| Sm:                                                                                |            |
|                                                                                    |            |
| Back                                                                               | xt         |
| Access Self-Encrypting Drive                                                       | advanced 🐐 |

Figure 4-6 Dell Protection | Access – Security Wizard – Identity Verification

7. Enter your PIN twice and click Save.

| Deta Protection   Access                           | ? <u> </u> |
|----------------------------------------------------|------------|
| Security Wizard                                    | ×          |
| Ger Smartcard Enrollment                           |            |
| Would you like to create a PIN for your smartcard? |            |
| Pro Yes                                            |            |
| ·····                                              |            |
| Sma                                                |            |
|                                                    |            |
| Back                                               |            |
| Access Self-Encrypting Drive                       | advanced 🐄 |

Figure 4-7 Dell Protection | Access – Security Wizard – PIN Confirmation

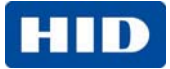

8. Present your contactless smartcard to the reader.

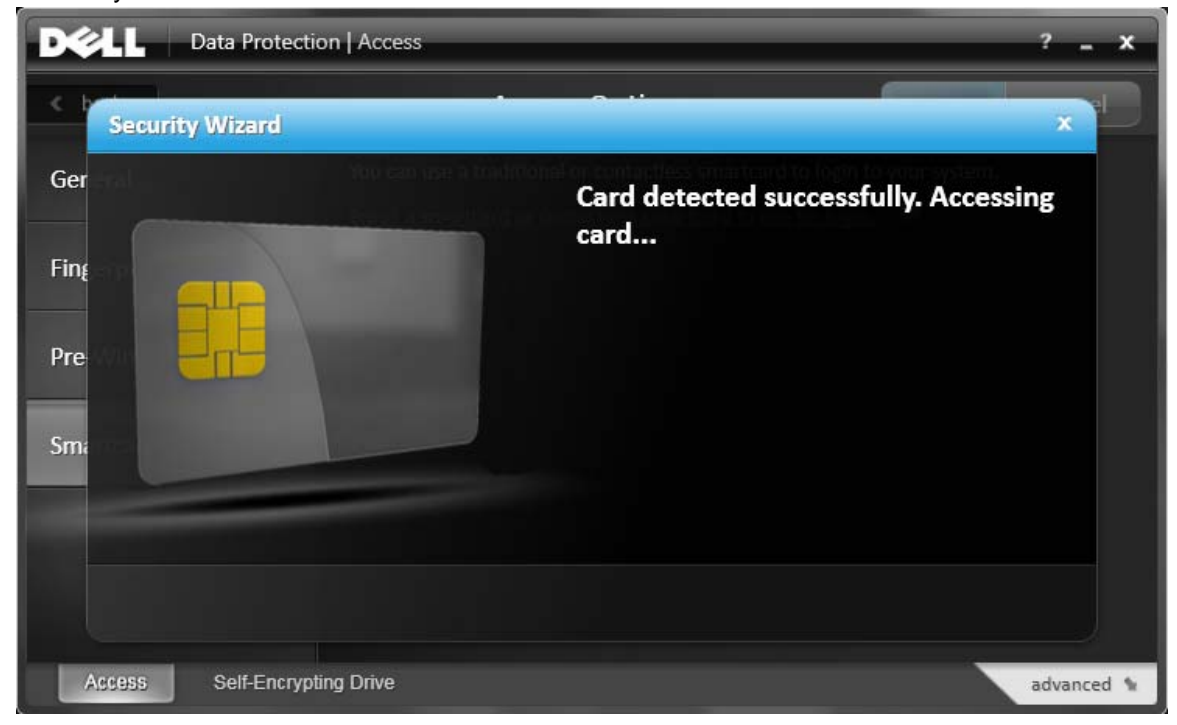

Figure 4-8 Dell Protection | Access – Security Wizard – Card Detected

9. Wait for saving the smartcard information and you see the following screen.

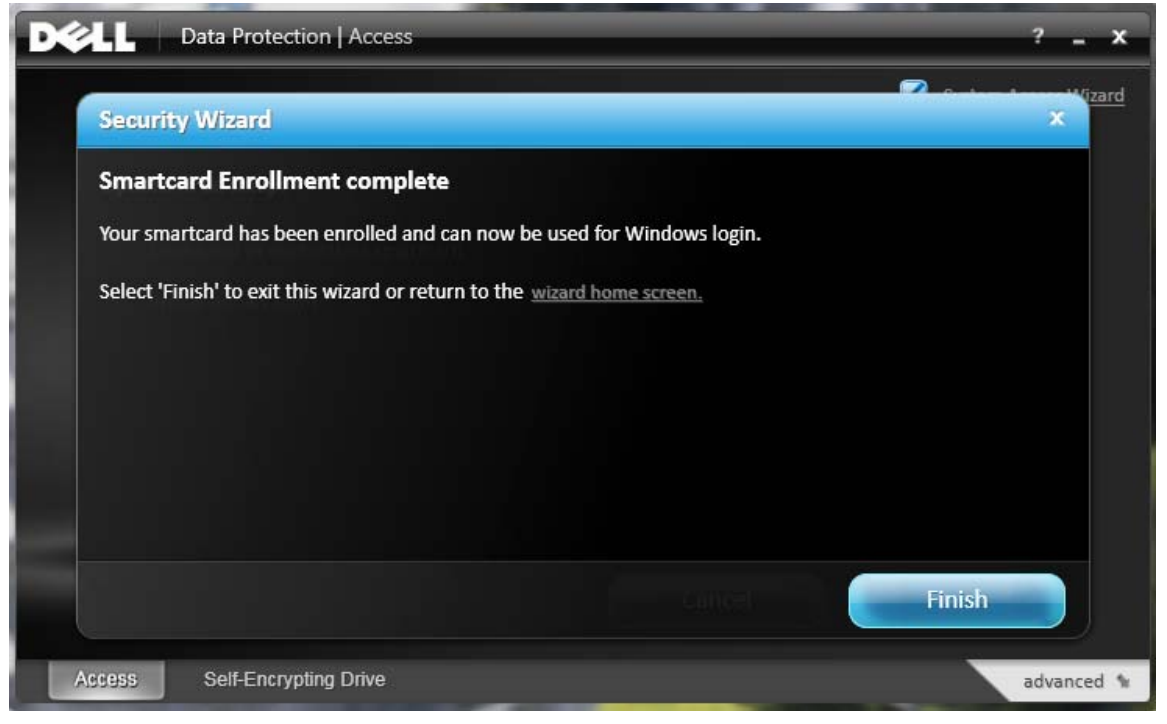

Figure 4-9 Dell Protection | Access – Security Wizard – Complete

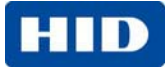

10. If you selected the **Pre-Windows login**, continue through the following process. Otherwise, skip this process.

| DX | Data Protection   Access                                                                                                    |        | ? <u> </u> |
|----|----------------------------------------------------------------------------------------------------|--------|------------|
|    | Security Wizard                                                                                                    |        | × Vizard   |
|    | <ul> <li>Pre-Windows Login</li> <li>This extra login will be required before Windows starts. will help to secure your entire system, including BIOS settings.</li> <li>You will be guided through these steps:</li> <li>1 Create a password for Pre-Windows Login</li> <li>2 Confirm your password</li> </ul> | This   |            |
|    |                                                                                                    | Cancel |            |
|    | Access Self-Encrypting Drive                                                                                                    |        | advanced 🐄 |

Figure 4-10 Dell Protection | Access – Security Wizard – Pre-Windows Login

11. For keeping the PBA and Windows login separate, enter any new password twice. To skip Windows login and go directly to your Desktop, enter your Windows password twice and click **Next**.

| Dell Data Protection   Access                            | ? <b>_ x</b>    |
|----------------------------------------------------------|-----------------|
| Security Wizard                                          | X in the Mizard |
| Pre-Windows Login                                        |                 |
| Please create a password to enter before Windows starts. |                 |
|                                                          |                 |
|                                                          |                 |
| I want to login again when Windows starts.               |                 |
|                                                          |                 |
|                                                          |                 |
| Cancel                                                   | Next            |
| Access Self-Encrypting Drive                             | advanced 🐄      |

Remember this password for passing PBA without your card.

Figure 4-11 Dell Protection | Access – Security Wizard – Pre-Windows Login

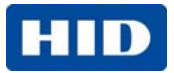

12. The Pre-Windows login setup is complete. Click **Finish**. Exit the DDPA Manager. Restart your computer and verify the configuration.

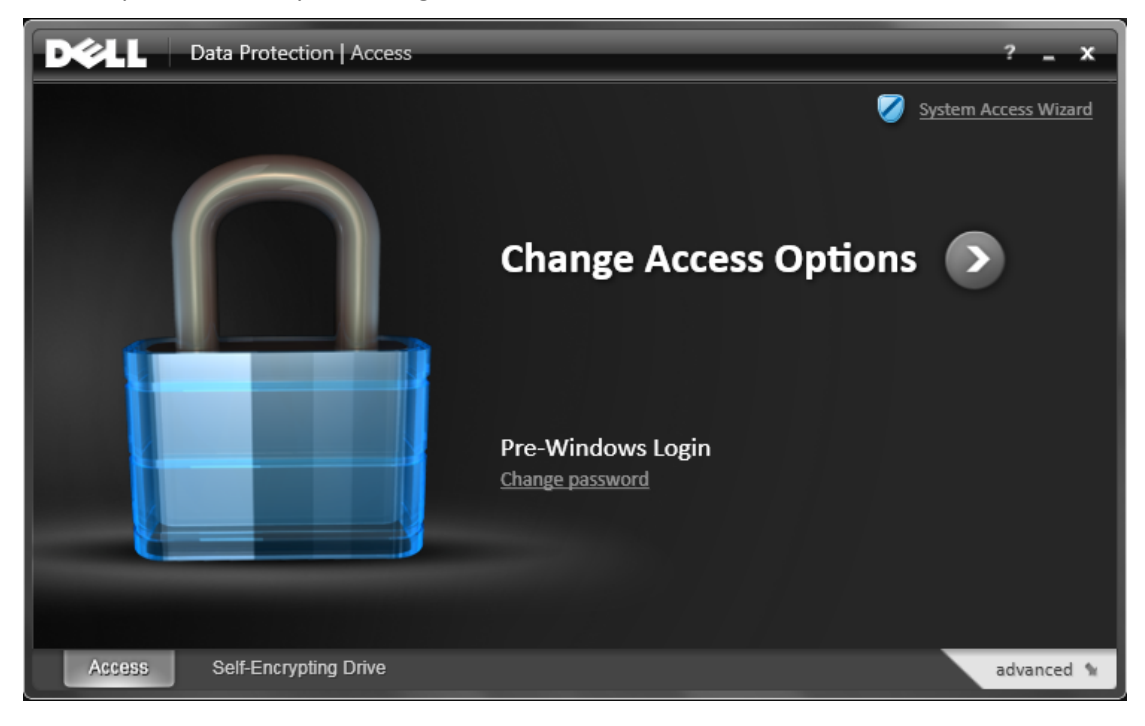

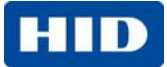

## 5 Card Presentation

1. For both enrollment and during PBA authentication, present your card to the Dell contactless reader.

The reader is located to the right of the touch mouse, signified by a small card with arcs on each side.

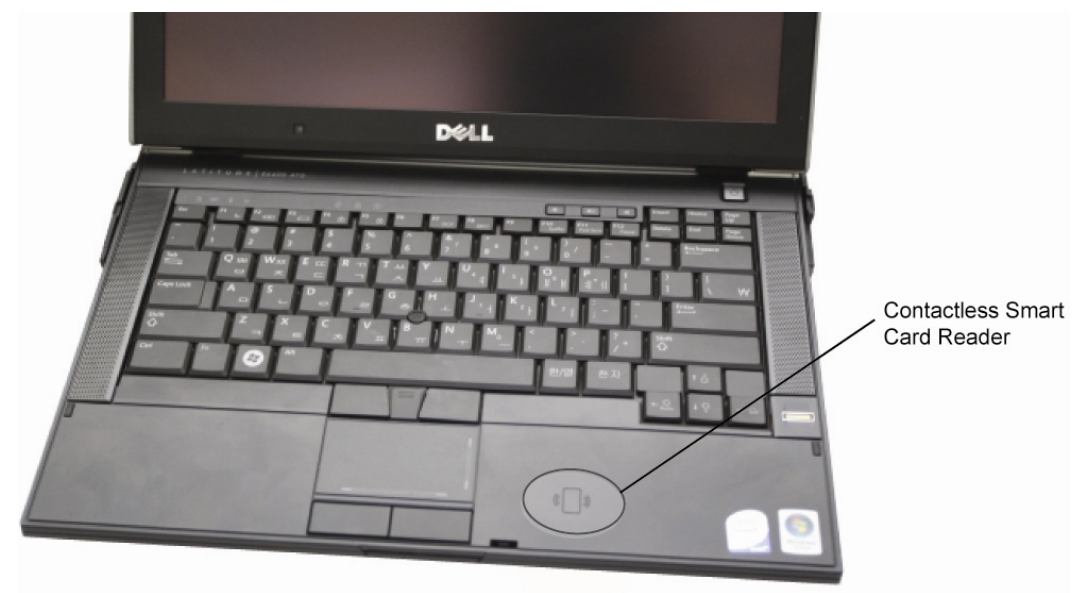

Figure 5-1 Contactless Smartcard Reader Location

2. Shortly, hold your card over the reader.

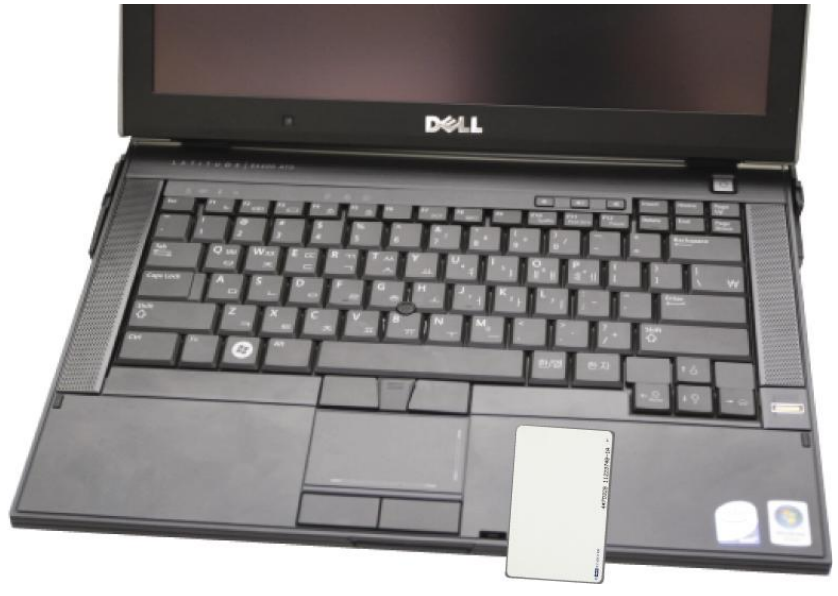

Figure 5-2 Presenting Card

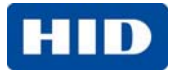

## 6 Contactless PBA Usage Notes

After a successful enrollment, and rebooting the laptop, the BIOS displays a prompt to **Authenticate Using Smartcard**.

Present your card to the reader (see Section 5 Card Presentation, page 13) within 30 seconds.

Without presenting the card in this timeframe, the contactless PBA times out and a dialog displays requesting your BIOS password.

If presenting your card within 30 seconds, the dialog displays requesting you to **Enter your Smartcard PIN**. (See Figure 6-2 Authenticate Using Smartcard – Enter Smartcard PIN, page 15)

CAUTION: There is no textbox for PIN entry, be careful when typing your PIN to ensure not pressing a wrong key.

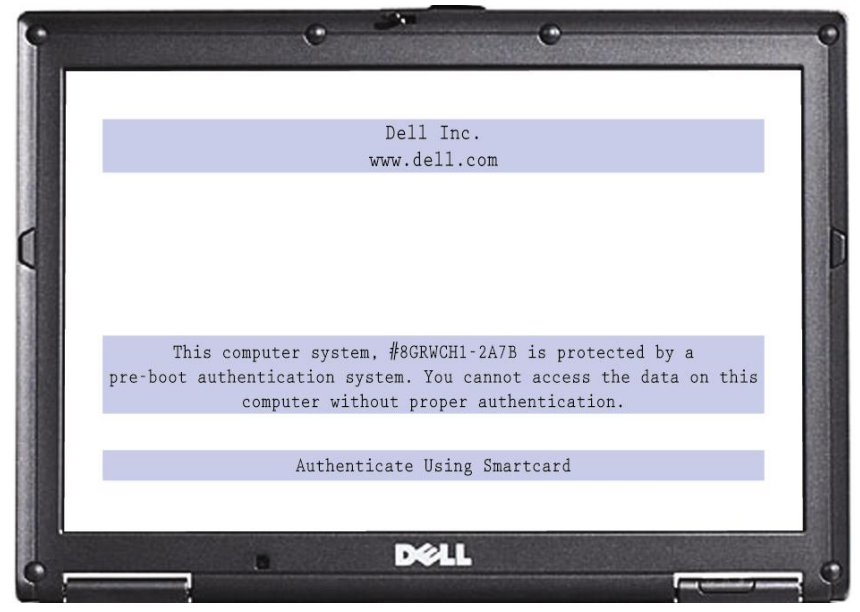

Figure 6-1 Authenticate Using Smartcard Screen

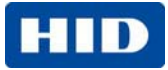

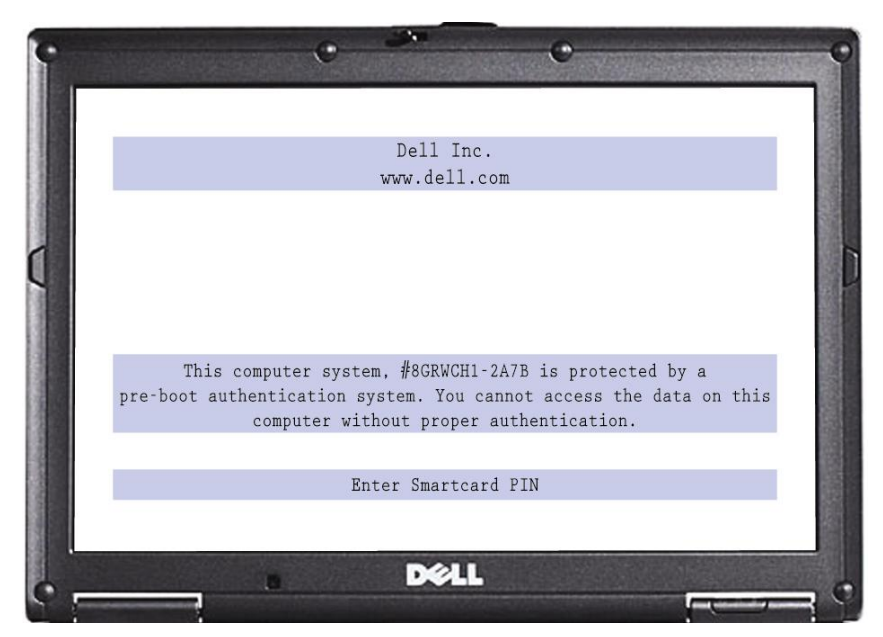

Figure 6-2 Authenticate Using Smartcard – Enter Smartcard PIN

For questions about the card technology or usage of contactless smartcards with Dell's Pre-Boot Authentication (PBA), contact HID Global at <u>dellhotline@hidglobal.com</u>.